# La Formattazione nei Fogli in Microsoft Excel

# **1. Conoscere gli Strumenti di Formattazione in Microsoft Excel**

### a. Utilizzo degli Strumenti di Formattazione nella Scheda Home

La scheda Home della ribbon offre un gruppo completo di strumenti per la formattazione delle celle. Opzioni disponibili:

- Tipo di carattere e dimensione (font, grandezza, grassetto, corsivo, sottolineato)
- Colore del testo e colore di riempimento
- Allineamento del testo: sinistra, centro, destra, in alto, in basso, al centro
- Testo a capo automatico: per gestire contenuti lunghi
- Unione celle: unisce più celle selezionate in una sola
- Formattazione numerica: valuta, percentuale, decimali, ecc.
- Modalità di accesso:
- Ribbon: Home > gruppo Carattere, Allineamento e Numero
- Scorciatoie da tastiera:
- Ctrl + B  $\rightarrow$  grassetto
- Ctrl + I  $\rightarrow$  corsivo
- Ctrl + U  $\rightarrow$  sottolineato

### b. Utilizzo della Mini Barra degli Strumenti

La mini toolbar appare automaticamente quando selezioni una cella e fai clic destro oppure dopo aver evidenziato del testo.

Strumenti disponibili:

- Font, dimensione, grassetto, corsivo, sottolineato
- Colore carattere, riempimento cella
- Allineamento rapido

Vantaggi:

- Accesso rapido senza dover tornare alla ribbon

- Maggiore efficienza per formattazioni frequenti

Suggerimento: la mini toolbar può essere disattivata o riattivata dalle opzioni di Excel (File > Opzioni > Generale).

#### c. Utilizzo della Finestra di Dialogo 'Formato Celle'

Questa finestra consente di accedere a tutte le opzioni avanzate di formattazione. Come accedere:

- Clic destro sulla cella > Formato celle
- Oppure: Ribbon Home > gruppo Celle > Formato > Formato celle
- Oppure: Scorciatoia Ctrl + 1

Schede disponibili:

- Numero: formati numerici dettagliati
- Allineamento: testo ruotato, orientamento, testo a capo, unione celle
- Carattere: tipo, stile, dimensione, effetti (barrato, maiuscoletto)
- Bordo: aggiunta di linee e stili
- Riempimento: colore di sfondo e motivi
- Protezione: blocco celle e protezione foglio
- Vantaggi:
- Più dettagli e controllo rispetto alla ribbon

## **Esempi Pratici**

Esempio 1: Formattazione rapida con la mini toolbar

- Scrivi "Totale" in una cella, selezionala e fai clic destro.

- Usa la mini toolbar per applicare grassetto e colore blu al testo.
- Esempio 2: Applicare bordi con la finestra 'Formato celle'
- Seleziona un intervallo.
- Premi Ctrl + 1, vai su Bordo e scegli un bordo spesso per tutti i lati.

#### Esercizi Consigliati

Esercizio 1: - Scrivi una lista di prodotti e prezzi. - Applica grassetto alle intestazioni, valuta ai numeri e riempimento giallo alle celle dei prezzi. Esercizio 2:

- Usa la finestra 'Formato celle' per ruotare il testo di 45°.
- Applica bordi esterni e colore di sfondo verde chiaro.

Esercizio 3:

- Prova a nascondere la mini toolbar, poi riattivala dalle impostazioni di Excel.

#### Conclusione

Conoscere gli strumenti di formattazione in Excel aiuta a migliorare la leggibilità e l'estetica dei dati. Utilizzare ribbon, mini toolbar e finestra Formato celle consente un controllo completo e professionale sulla presentazione del foglio di lavoro.

# 2. Formattare il Foglio di Lavoro in Microsoft Excel

#### a. Utilizzare i Font per Formattare il Foglio di Lavoro

Per modificare il carattere del testo:

- Ribbon: Home > gruppo Carattere.

- Opzioni: tipo di font, dimensione, grassetto (Ctrl + B), corsivo (Ctrl + I), sottolineato (Ctrl + U), colore del testo.

- Mini toolbar: appare cliccando con il tasto destro su una cella.

- Finestra Formato celle: Ctrl + 1 > scheda Carattere per opzioni avanzate.

Suggerimento: usa caratteri coerenti per migliorare la leggibilità.

### b. Modificare l'Allineamento del Testo

Ribbon: Home > gruppo Allineamento.

- Allineamento orizzontale: sinistra, centro, destra.
- Allineamento verticale: in alto, al centro, in basso.

- Allineamento automatico: testo viene posizionato in base al tipo di contenuto.

- Barra della formula e scorciatoie da tastiera non modificano direttamente l'allineamento.

#### c. Scegliere le Opzioni di Allineamento Orizzontale

Ribbon: Home > Allineamento > icone di allineamento orizzontale.

- Usa anche Ctrl + 1 > Allineamento > Allineamento orizzontale per opzioni aggiuntive (Giustificato, Distribuito).

#### d. Scegliere le Opzioni di Allineamento Verticale

Ribbon: Home > Allineamento > icone verticali (alto, centro, basso). - Ctrl + 1 > Allineamento > Allineamento verticale per ulteriori impostazioni.

### e. Adattare il Testo alla Cella (Testo a Capo o Ridotto)

Ribbon: Home > Allineamento:

- Testo a capo: adatta il contenuto su più righe (utile per intestazioni lunghe).

- Adatta: riduce automaticamente la dimensione del font per farlo entrare nella cella.

- Ctrl + 1 > Allineamento > seleziona 'Testo a capo' o 'Adatta'.

#### f. Unire Celle per Creare Spazio per il Testo

Ribbon: Home > Allineamento > Unisci e centra.

- Opzioni disponibili: Unisci e centra, Unisci celle, Unisci righe, Separa celle.
- Unire celle è utile per titoli su più colonne.
- Attenzione: unendo celle solo il contenuto della prima viene mantenuto.

#### g. Visualizzare il Testo in Angolo

Ribbon: Home > Allineamento > Orientamento.

- Imposta l'angolo del testo (es. verticale, ruotato, su diagonale).

- Ctrl + 1 > Allineamento > Orientamento per impostazioni più precise.

Esempio: ruota il testo delle intestazioni di colonna di 45° per risparmiare spazio.

#### h. Utilizzare Colori e Ombreggiature

Ribbon: Home > Carattere > Colore carattere e Colore riempimento.

- Evidenzia celle importanti con colori vivaci o sfumature tenui.
- Ctrl + 1 > Riempimento per selezionare motivi e colori personalizzati.

#### i. Aggiungere Bordi e Linee

Ribbon: Home > Carattere > Bordo (icona rettangolo con quadrati).

- Seleziona: bordo inferiore, bordo completo, bordo esterno, bordo spesso, ecc.
- Ctrl + 1 > Bordo per combinazioni personalizzate: stili, spessori, colori.
- Bordi migliorano la leggibilità di tabelle e gruppi di dati.

#### Esempi Pratici

Esempio 1: Creare un'intestazione elegante

- Scrivi "Report vendite" nella cella A1.

- Unisci celle A1:D1, centra e applica colore blu con testo bianco.

Esempio 2: Allineamento e orientamento

- Seleziona celle con nomi lunghi di categoria.

- Applica orientamento di 45° e testo a capo.

#### Esercizi Consigliati

Esercizio 1:

- Formatta una tabella con colori alternati di riempimento per righe pari e dispari.

Esercizio 2:

- Crea un titolo in alto unendo celle e applica bordo spesso.

Esercizio 3:

- Ruota il testo delle colonne e applica allineamento verticale al centro.

#### Conclusione

Formattare un foglio di lavoro rende i dati più leggibili, chiari e professionali. Combinare l'uso di font, allineamento, colori, bordi e orientamento del testo consente di valorizzare e organizzare visivamente le informazioni.

# 3. Utilizzo della Formattazione Condizionale in Microsoft Excel

### a. Utilizzo della Formattazione Condizionale

La formattazione condizionale consente di applicare automaticamente formati a celle che soddisfano determinati criteri, rendendo visivamente più chiari i dati importanti. Come accedere alla funzione:

Come accedere alla funzione:

- Ribbon: Home > Formattazione condizionale.
  Sono disponibili regole predefinite e personalizzate.
- Tipi comuni di regole:
- Evidenzia celle maggiori/minori di un valore.
- Valori duplicati.
- Barre dei dati, scale di colori, set di icone.

Modalità alternative:

- Tasto destro sulla selezione > Formattazione condizionale (disponibile in alcune versioni).
- Finestra di dialogo completa: Home > Formattazione condizionale > Gestisci regole.

#### b. Specificare Regole di Formattazione Condizionale

Per applicare una regola:

- 1. Seleziona l'intervallo di celle.
- 2. Home > Formattazione condizionale > Nuova regola.
- 3. Scegli:
- Formatta celle in base al valore.
- Applica una formula per determinare le celle da formattare.
- 4. Seleziona lo stile di formattazione (colore, grassetto, bordo, ecc.).

Esempio:

- Formula: =A1>100  $\rightarrow$  evidenzia le celle superiori a 100.

Gestione delle regole:

- Home > Formattazione condizionale > Gestisci regole.
- Modifica, elimina o imposta la priorità delle regole applicate.

# Esempi Pratici

Esempio 1: Evidenziare celle con valori inferiori a 50

- Seleziona l'intervallo A1:A10.
- Vai su Formattazione condizionale > Regole evidenziazione celle > Minore di > inserisci 50.
- Scegli un colore rosso chiaro.

Esempio 2: Applica barre di dati

- Seleziona B1:B10.
- Formattazione condizionale > Barre dei dati > scegli uno stile.

Esempio 3: Formula personalizzata

- Seleziona C1:C10.

- Formattazione condizionale > Nuova regola > Usa una formula.
- Inserisci =C1=MAX(\$C\$1:\$C\$10), imposta colore verde per evidenziare il valore massimo.

## Esercizi Consigliati

Esercizio 1:

- Crea un elenco di voti (numeri da 0 a 100).

- Applica una regola per colorare in rosso i voti sotto il 60.

Esercizio 2:

- In una tabella di vendite, evidenzia con una scala di colori i valori da più bassi a più alti.

- Esercizio 3:
- Usa una formula per evidenziare le righe dove la colonna B è vuota.

#### Conclusione

La formattazione condizionale è uno strumento potente per analizzare visivamente i dati in Excel. Con l'uso di regole predefinite o personalizzate, è possibile identificare rapidamente valori critici, tendenze e anomalie.

# 4. Utilizzo dei Formati Condizionali Grafici in Microsoft Excel

#### a. Utilizzo delle Barre dei Dati

Le barre dei dati mostrano graficamente l'entità di un valore rispetto agli altri della stessa colonna. Come applicarle:

- Ribbon: Home > Formattazione condizionale > Barre dei dati.

- Scegli tra stili sfumati o pieni.
- Personalizzazione:

- Home > Formattazione condizionale > Gestisci regole > Modifica regola.

- Puoi definire min/max, colore, mostrare solo la barra e nascondere il numero.

Esempio:

- Una colonna con vendite mensili mostra le celle con barre proporzionali ai valori.

#### b. Utilizzo delle Scale di Colori

Le scale di colori applicano sfumature in base ai valori delle celle, visualizzando differenze con una scala cromatica.

Come applicarle:

- Ribbon: Home > Formattazione condizionale > Scale di colori.

- Seleziona una scala (2 o 3 colori: es. rosso-giallo-verde).

Personalizzazione:

- Gestisci regole > Modifica regola.
- Imposta min/max, colori personalizzati, intervallo di valori.

Esempio:

- In una colonna di punteggi da 0 a 100, i valori più bassi possono apparire in rosso e i più alti in verde.

#### c. Utilizzo dei Set di Icone

I set di icone aggiungono simboli visivi alle celle per rappresentare intervalli di valori.

Come applicarli:

- Ribbon: Home > Formattazione condizionale > Set di icone.

- Scegli tra frecce, semafori, quadrati, stelle, simboli numerici.

- Personalizzazione:
- Gestisci regole > Modifica regola.
- Puoi definire le soglie percentuali o numeriche per ogni icona.
- Opzione per mostrare solo l'icona e nascondere il valore.

Esempio:

- In una tabella delle performance, applica frecce verdi/gialle/rosse per visualizzare l'andamento.

#### **Esempi Pratici**

Esempio 1: Applica barre dei dati

- Seleziona un intervallo con numeri.

- Vai su Formattazione condizionale > Barre dei dati > scegli uno stile blu pieno.

Esempio 2: Usa una scala di colori

- Seleziona una colonna con punteggi.

- Applica una scala rosso-giallo-verde per distinguere i valori.

- Esempio 3: Inserisci un set di icone
- Seleziona un intervallo con percentuali.
- Scegli semafori o frecce dal menu Set di icone.

#### Esercizi Consigliati

#### Esercizio 1:

- In una tabella di dati finanziari, applica le barre dei dati per rappresentare visivamente i valori.

Esercizio 2:

- Crea una colonna con voti scolastici (da 0 a 10) e applica una scala di colori personalizzata. Esercizio 3:

- Applica un set di icone a una colonna che contiene i progressi in percentuale e imposta soglie personalizzate per ogni icona.

#### Conclusione

I formati condizionali grafici migliorano la lettura dei dati numerici e offrono un impatto visivo immediato. Barre, colori e icone aiutano a identificare tendenze e anomalie senza dover analizzare ogni numero.

# 5. Creare Regole Basate su Formule e Riferimenti in Microsoft Excel

#### a. Creare Regole Basate su Formule

La formattazione condizionale consente di utilizzare formule personalizzate per determinare se una cella deve essere formattata.

Come creare una regola basata su formula:

- Seleziona l'intervallo di celle.
- Ribbon: Home > Formattazione condizionale > Nuova regola.
- Scegli "Usa una formula per determinare le celle da formattare".
- Inserisci la formula (es. =A1>100).
- Clic su Formato per scegliere lo stile (colore, bordo, font, ecc.).

Nota:

- La formula deve restituire un valore VERO/FALSO.
- La cella di riferimento deve corrispondere alla prima dell'intervallo selezionato.

#### b. Comprendere i Riferimenti Relativi e Assoluti

È fondamentale conoscere il comportamento dei riferimenti nelle formule condizionali. Riferimenti relativi:

- Esempio: =A1>100

- Si adattano in base alla cella selezionata.

Riferimenti assoluti:

- Esempio: =\$A\$1>100

- Rimangono fissi anche se la regola si applica su altre celle.

Riferimenti misti:

- Esempio: =A\$1>100 (fissa la riga) o =\$A1>100 (fissa la colonna)

Utilizzo del tasto F4:

- Durante la modifica di una formula, premi F4 per cambiare il tipo di riferimento (relativo, assoluto, misto).

#### **Esempi Pratici**

Esempio 1: Evidenziare celle con valori maggiori del contenuto di una cella fissa

- Seleziona B2:B10

- Formula: =B2>\$A\$1 (confronta ogni valore con quello in A1)

- Formatta con colore verde chiaro

Esempio 2: Evidenziare intere righe dove una colonna soddisfa un criterio

- Seleziona A2:E10
- Formula: =\$C2="Urgente"
- Formatta con colore rosso per righe urgenti

#### Esercizi Consigliati

Esercizio 1:

- Crea una tabella con nomi, voti e stato.

- Applica una formula per evidenziare le righe con voto maggiore di 80.

Esercizio 2:

- Usa un riferimento assoluto per confrontare ogni valore con un criterio definito in una cella separata. Esercizio 3:

- Sperimenta le differenze tra riferimenti relativi, assoluti e misti nella formattazione condizionale.

#### Conclusione

L'utilizzo di formule personalizzate nelle regole condizionali offre grande flessibilità nel controllo visivo dei dati. La corretta gestione dei riferimenti di cella è essenziale per assicurare che le regole funzionino come previsto.

# 6. Esempi di Formule per la Formattazione Condizionale in Microsoft Excel

#### a. Identificare i Giorni del Weekend

Puoi usare una formula per evidenziare automaticamente le date che cadono nel fine settimana. Formula:

- =O(GIORNO.SETTIMANA(A2;2)>5)

Come applicare:

- Seleziona l'intervallo di date (es. A2:A100).

- Home > Formattazione condizionale > Nuova regola > Usa una formula.

- Inserisci la formula e scegli un colore per sabato e domenica.

Nota:

- GIORNO.SETTIMANA(data;2) restituisce 1 (lunedì) a 7 (domenica).

#### b. Evidenziare una Riga in Base a un Valore

È utile evidenziare intere righe in base al contenuto di una colonna. Esempio:

- Evidenziare righe dove la colonna C contiene "URGENTE"

Formula: =\$C2="URGENTE"

Come applicare:

- Seleziona tutte le righe (es. A2:E50).

- Applica la regola con formula e scegli una formattazione personalizzata.

#### c. Applicare Ombreggiatura Alternata alle Righe

Per rendere un foglio più leggibile, puoi alternare il colore delle righe. Formula:

- =RESTO(RIF.RIGA();2)=0

Come applicare:

- Seleziona l'intervallo (es. A2:Z100).

- Usa la formula per evidenziare righe pari con un colore tenue.

## d. Creare una Griglia a Scacchiera

Puoi usare una combinazione di funzioni per alternare colori tra righe e colonne. Formula:

- =RESTO(RIF.RIGA()+COLONNA();2)=0

Come applicare:

- Seleziona un intervallo (es. A1:G20).

- Applica una regola con questa formula per ottenere un effetto a scacchiera.

#### e. Applicare Colori a Gruppi di Righe

Puoi alternare colori a blocchi di righe, ad esempio ogni 5 righe. Formula:

- =RESTO(ARROTONDA.INF((RIF.RIGA()-2)/5;0);2)=0

Come applicare:

- Seleziona l'intervallo desiderato (es. A2:E100).

- Applica la formula in una regola condizionale per distinguere gruppi di righe.

## Esempi Pratici

Esempio 1: Evidenzia date di fine settimana

- Seleziona A2:A100 e usa la formula =O(GIORNO.SETTIMANA(A2;2)>5).

Esempio 2: Righe alternate

- Applica la formula =RESTO(RIF.RIGA();2)=0 su un intervallo tabellare.

## Esercizi Consigliati

Esercizio 1:

- In un elenco di eventi con data, evidenzia le righe con eventi nel weekend.

Esercizio 2:

- Crea una tabella con righe alternate colorate e una griglia a scacchiera.

Esercizio 3:

- Applica una regola per evidenziare blocchi di 5 righe alternati con colori diversi.

# Conclusione

L'uso di formule nella formattazione condizionale consente una personalizzazione avanzata. Effetti come righe alternate, evidenziazione condizionale e griglie migliorano la leggibilità e la presentazione dei dati.

# 7. Lavorare con la Formattazione Condizionale in Microsoft Excel

#### a. Gestire le Regole

Per visualizzare e gestire tutte le regole di formattazione condizionale:

- Ribbon: Home > Formattazione condizionale > Gestisci regole.
- Seleziona se visualizzare le regole per il foglio attivo o per un intervallo specifico.
- Da qui puoi:
- Modificare una regola
- Cambiare l'ordine di applicazione
- Eliminare una regola
- Applicare regole a nuovi intervalli

#### b. Copiare Celle che Contengono Formattazione Condizionale

Quando copi una cella con formattazione condizionale:

- Usa Ctrl + C e Ctrl + V oppure clic destro > Copia e Incolla.

- La formattazione condizionale viene copiata insieme al contenuto.

Per copiare solo la formattazione:

- Usa Incolla speciale > Formati.
- Ribbon: Home > Incolla > Incolla speciale > Formati.

Suggerimento:

- Assicurati che l'intervallo di destinazione sia coerente con la logica della formula originale.

#### c. Eliminare la Formattazione Condizionale

Per rimuovere la formattazione condizionale:

- Ribbon: Home > Formattazione condizionale > Cancella regole.
- Opzioni disponibili:
- Cancella regole dall'intervallo selezionato
- Cancella regole da tutto il foglio

Oppure:

- Gestisci regole > seleziona regola > Elimina.

#### d. Individuare Celle con Formattazione Condizionale

Puoi trovare rapidamente le celle che contengono regole attive:

- Ribbon: Home > Trova e seleziona > Formattazione condizionale.
- Excel evidenzierà le celle con regole applicate.
- Alternativa:
- Usa F5 (Vai a) > Speciale > Formattamento condizionale.
- Seleziona:
- Tutte
- · Solo quelle che soddisfano le condizioni

#### Esempi Pratici

Esempio 1: Gestire e modificare regole

- Seleziona un intervallo con regole applicate.

- Vai su Gestisci regole e modifica un colore o una formula.

Esempio 2: Copia condizionale

- Copia una cella formattata condizionalmente e incollala in un nuovo intervallo usando Incolla speciale > Formati.

#### Esercizi Consigliati

Esercizio 1:

- Crea tre regole condizionali in una colonna.

- Apri Gestisci regole e modifica l'ordine di priorità.

. Esercizio 2:

- Usa Trova e seleziona > Formattazione condizionale per identificare le celle formattate.

Esercizio 3:

- Cancella tutte le regole da un foglio e verifica che le celle tornino al formato standard.

# Conclusione

Gestire in modo efficace le regole di formattazione condizionale consente di mantenere i fogli ordinati e coerenti. Conoscere come copiare, modificare, cancellare e localizzare regole ti aiuta a mantenere il controllo visivo sui dati.

# 8. Utilizzo degli Stili Nominati per una Formattazione più Semplice in Excel

#### a. Applicare gli Stili

Gli stili sono combinazioni predefinite di formattazioni (carattere, colore, bordo, riempimento) che possono essere applicate rapidamente alle celle.

Come applicare uno stile:

- Ribbon: Home > Stili cella.

- Seleziona uno stile tra quelli disponibili (es. Input, Output, Intestazione).

- Passa il mouse sopra uno stile per un'anteprima prima di applicarlo.

Suggerimento:

- Gli stili possono essere usati per differenziare visivamente tipi diversi di dati (es. titoli, numeri, formule).

#### b. Modificare uno Stile Esistente

Puoi personalizzare uno stile predefinito per adattarlo al tuo layout. Come fare:

- Home > Stili cella > clic destro sullo stile > Modifica.

- Modifica font, colore, bordo, riempimento, protezione.

- Le modifiche si applicheranno automaticamente a tutte le celle che usano quello stile.

Attenzione:

- Non puoi rinominare uno stile esistente, ma puoi crearne uno nuovo personalizzato.

#### c. Creare Nuovi Stili

Per definire uno stile completamente personalizzato:

- Ribbon: Home > Stili cella > Nuovo stile cella.

- Inserisci un nome per lo stile.

- Clic su Formato e scegli le impostazioni di formattazione.

- Puoi includere o escludere componenti (numero, allineamento, carattere, bordo, riempimento, protezione). Esempio:

- Crea uno stile chiamato "Importante" con sfondo giallo e grassetto rosso.

#### d. Unire Stili da Altri File

È possibile importare stili da un'altra cartella di lavoro.

Come fare:

- Ribbon: Home > Stili cella > Unisci stili.
- Seleziona il file da cui desideri importare.
- Gli stili verranno aggiunti alla cartella di lavoro attiva.

Nota:

- Se uno stile con lo stesso nome esiste già, Excel chiederà se sovrascriverlo o mantenerli separati.

#### e. Controllare gli Stili con i Modelli

Puoi includere stili personalizzati in un modello Excel (.xltx) per riutilizzarli in nuovi file. Come fare:

- Crea o modifica gli stili.

- Salva la cartella come modello: File > Salva con nome > Excel Template (\*.xltx).

- Quando crei un nuovo file basato sul modello, gli stili saranno già disponibili.

Vantaggi:

- Uniformità in tutti i fogli di lavoro aziendali o formativi.

#### **Esempi Pratici**

Esempio 1: Applicare uno stile

- Seleziona celle con intestazioni e applica lo stile "Intestazione".

Esempio 2: Creare uno stile personalizzato

- Crea uno stile "Avviso" con testo bianco su sfondo rosso.

- Applica lo stile a celle con valori critici.

#### Esercizi Consigliati

Esercizio 1: - Applica stili diversi a tabelle con valori, date e intestazioni. Esercizio 2: - Modifica lo stile "Input" per usare il colore arancione e carattere corsivo.

Esercizio 3:

- Crea un file modello che include stili personalizzati e usalo per nuovi progetti.

#### Conclusione

L'uso degli stili in Excel permette una formattazione coerente, rapida e professionale. Creare, modificare e importare stili aiuta a standardizzare la presentazione dei dati e a risparmiare tempo nella gestione grafica dei fogli di lavoro.

# 9. Comprendere e Gestire i Temi del Documento in Microsoft Excel

#### a. Comprendere i Temi del Documento

Un tema in Excel è un insieme coordinato di colori, caratteri e effetti grafici che può essere applicato all'intero foglio di lavoro.

Componenti di un tema:

- Colori del tema: usati per testo, sfondi, grafici, collegamenti e accenti.
- Caratteri del tema: font predefiniti per intestazioni e corpo del testo.
- Effetti del tema: influenzano bordi, ombre, riempimenti e grafici.
- Utilità dei temi:
- Mantengono coerenza grafica su tutti gli oggetti del foglio.
- Possono essere applicati e cambiati in pochi clic.

- Usati per personalizzare rapidamente fogli di lavoro aziendali, report o tabelle grafiche.

Nota: i temi sono condivisi con Word e PowerPoint, il che favorisce l'uniformità nei documenti Office.

#### b. Applicare un Tema

Come applicare un tema a un foglio Excel:

- Ribbon: Layout di pagina > Tema.
- Scegli tra i temi predefiniti disponibili (Office, Ion, Integral, Facet, ecc.).

- Passa il cursore sopra un tema per visualizzare un'anteprima in tempo reale.

- Il tema selezionato si applicherà a tutto il foglio, inclusi colori di celle, font e stili di oggetti grafici. Scorciatoie e alternative:

- Non esistono shortcut da tastiera predefiniti per i temi, ma puoi aggiungere il comando alla barra di accesso rapido.

#### c. Personalizzare un Tema

Puoi personalizzare un tema modificando i colori, i caratteri o gli effetti, e salvare un nuovo tema personalizzato.

Personalizzare i colori:

- Layout di pagina > Colori > Crea nuovi colori tema.

- Definisci colori per testo, sfondo, accenti e collegamenti ipertestuali.

Personalizzare i caratteri:

- Layout di pagina > Caratteri > Crea nuovi caratteri tema.

- Seleziona font per intestazioni e corpo del testo.

Personalizzare gli effetti:

- Layout di pagina > Effetti > scegli tra effetti 3D, ombre e stili visivi.

Salvare un tema personalizzato:

- Layout di pagina > Temi > Salva tema corrente.

- Il tema sarà salvato con estensione .thmx e potrà essere riutilizzato in altri file Excel, Word o PowerPoint.

#### **Esempi Pratici**

Esempio 1: Applicare un tema moderno

- Vai su Layout di pagina > Temi e scegli il tema "Facet" per dare uno stile professionale al foglio.

Esempio 2: Creare un tema aziendale

- Crea una combinazione di colori con i colori aziendali.

- Imposta Arial come corpo e Titillium Web come intestazione.
- Salva il tema come "Tema\_Aziendale\_2025".

#### **Esercizi Consigliati**

Esercizio 1:

- Applica un tema a un foglio esistente e osserva come cambiano colori, font e grafici.

Esercizio 2:

- Crea un nuovo tema con colori e caratteri personalizzati e salvalo come file .thmx. Esercizio 3:

- Apri un file Word o PowerPoint e applica lo stesso tema per uniformare lo stile tra i documenti.

#### Conclusione

L'utilizzo dei temi in Excel semplifica la formattazione e favorisce la coerenza visiva nei documenti professionali. Con poche modifiche, puoi applicare uno stile uniforme a interi report, tabelle e dashboard, migliorandone la leggibilità e l'impatto grafico.